Atualização das cadeias certificadoras e configuração do Adobe Reader X

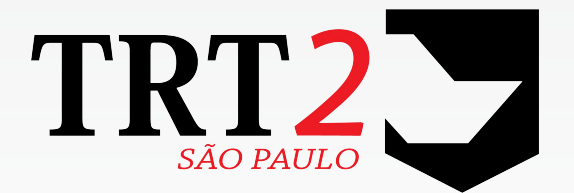

Tribunal Regional do Trabalho da 2ª Região

Secretaria de Tecnologia da Informação

Novembro de 2012

## Instruções de instalação - Certificado SERASA:

## Sistema operacional Windows XP / Windows 7 e Adobe Reader X versão 10.1.4

1- Fazer o download do certificado do SERASA

- 1.1- Clicar no link abaixo
  - Autoridade Certificadora Raiz Brasileira v2
  - Clicar em Abrir e OK

| Abrir "iti_v2.cer"                            | × |
|-----------------------------------------------|---|
| Você selecionou abrir:                        |   |
| 🔤 iti_v2.cer                                  |   |
| Tipo: cer File (2,3KB)                        |   |
| Site: http://www.trt02.gov.br                 |   |
| O que o Firefox deve fazer?                   |   |
| Abrir com o:     Procurar                     |   |
| O Download                                    |   |
| Memorizar a decisão para este tipo de arquivo |   |
|                                               |   |
| OK Cancelar                                   |   |

• Na aba Geral, clicar no botão Instalar certificado...

| Certificado ?X                                                                                                |
|----------------------------------------------------------------------------------------------------|
| Geral Detalhes Caminho de certificação                                                                        |
| Informações sobre o certificado                                                                               |
| Este certificado destina-se ao(s) seguinte(s) fim(ns):<br>•2.16.76.1.1.0<br>•Todas as diretivas de aplicativo |
| * Veja a declaração da autoridade de certificação para obter detalhes                                         |
| Emitido para: Autoridade Certificadora Raiz Brasileira v2                                                     |
| Emitido por: Autoridade Certificadora Raiz Brasileira v2                                                      |
| Válido a partir de 21/6/2010 até 21/6/2023                                                                    |
| ,<br>Instalar certificado] Declaração do e <u>m</u> issor                                                     |
| ОК                                                                                                    |

• Clique em Avançar:

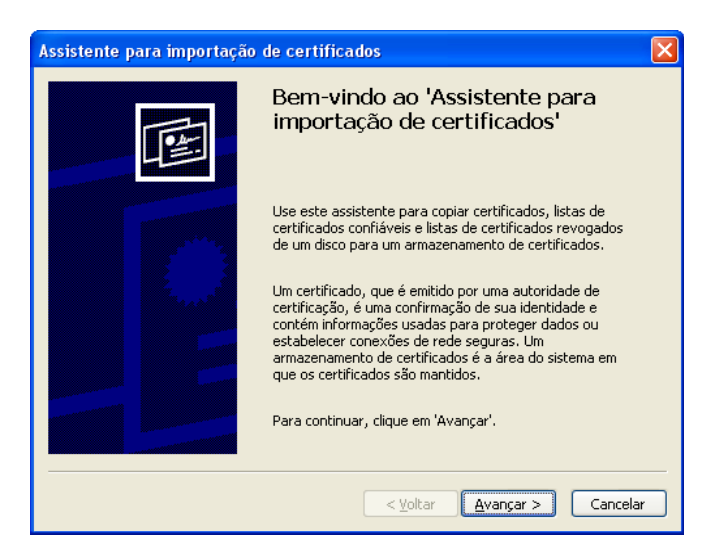

• Clique em Avançar, novamente:

| Assistente para importação de certificados 🛛 🔀                                                                                      |
|----------------------------------------------------------------------------------------------------|
| Armazenamento de certificados<br>Armazenamentos de certificados são áreas do sistema onde os certificados são guardados.            |
| O Windows pode selecionar automaticamente um armazenamento de certificados ou<br>você pode especificar um local para o certificado. |
| Selecionar automaticamente o armazenamento de certificados conforme o tipo de certificado                                           |
| ○ ⊆olocar todos os certificados no armazenamento a seguir                                                                           |
| Armazenamento de certificados:                                                                                                    |
| Procurar                                                                                                    |
|                                                                                                    |
|                                                                                                    |
|                                                                                                    |
|                                                                                                    |
| ··                                                                                                    |
| <pre></pre>                                                                                                    |

• Clique em Concluir

| Assistente para importação | o de certificados 🛛 🔀                                                                                                    |
|----------------------------|----------------------------------------------------------------------------------------------------|
|                            | Concluindo o 'Assistente para<br>importação de certificados'<br>Você concluiu com êxito o 'Assistente para importação de<br>certificados'. |
|                            | Armazenamento de certificados selecionado Determinad<br>Conteúdo Certificados                                                              |
|                            | <ul> <li>Voltar</li> <li>Concluir</li> <li>Cancelar</li> </ul>                                                                             |

• Clicar em OK, para fechar as janelas que se apresentam do certificado instalado.

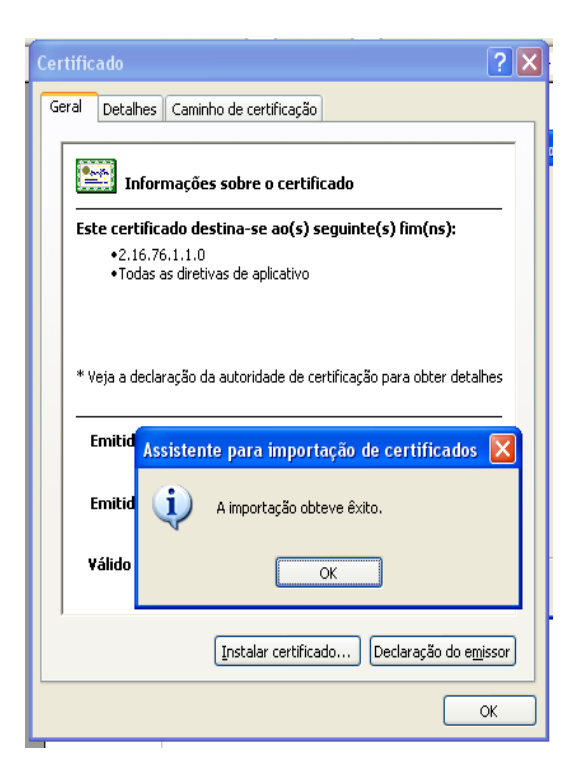

1.2- Clicar no link abaixo

- Electric Series Autoridade Certificadora Principal v2
- Executar o mesmo procedimento acima, item 1.1

1.3- Clicar no link abaixo

- 📴 SERASA Certificadora Digital v2
- Executar o mesmo procedimento acima, item 1.1

2. Habilitando certificados do Windows, para reconhecimento pelo Adobe Reader X.

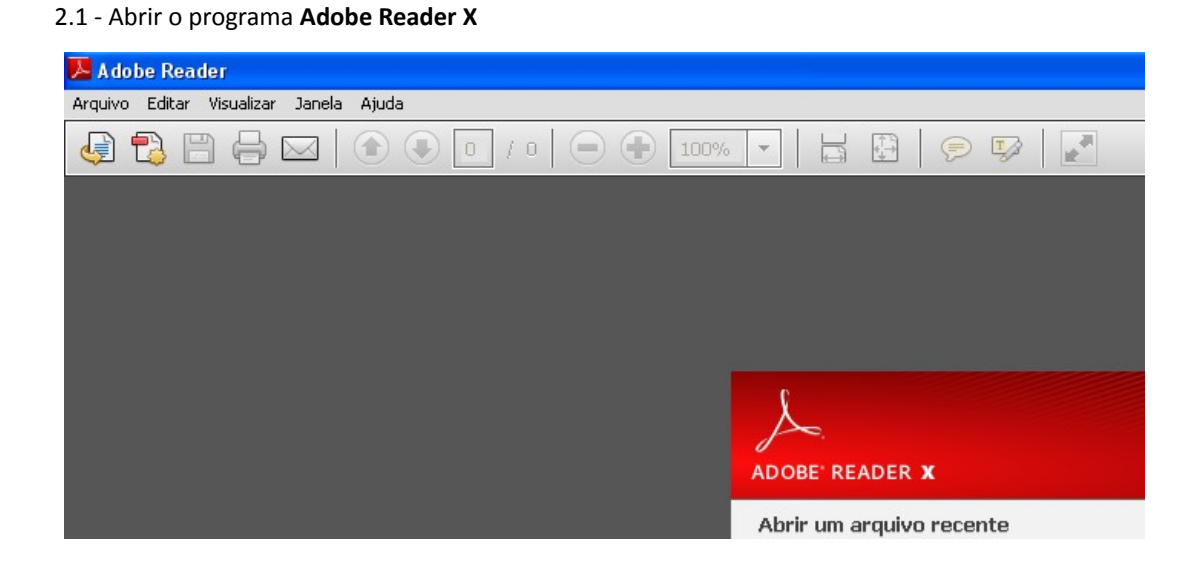

2.2- Clicar no menu Editar e Preferências...

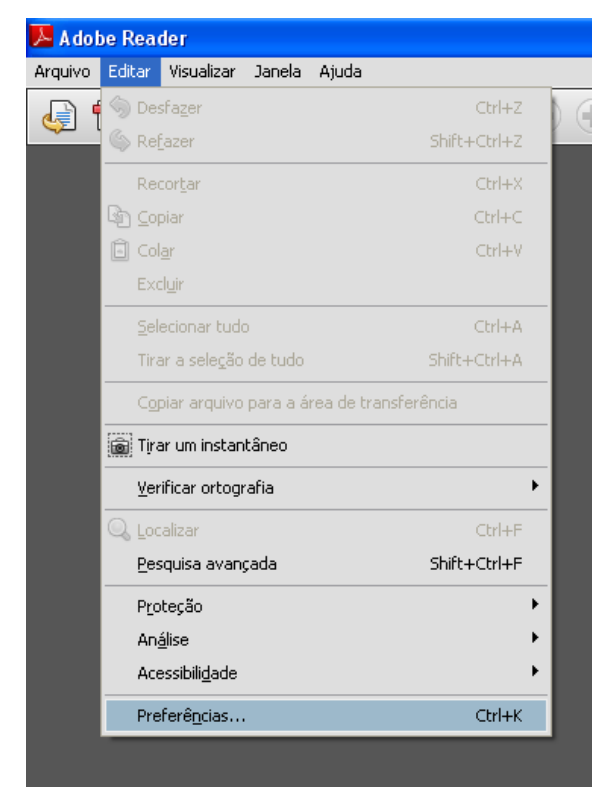

6

2.3 - Em Preferência, selecionar a opção Segurança. Em seguida, clicar em Preferências avançadas...

| omentários<br>ocumentos                                                                                                    | Assinaturas digitais         ✓ Verificar assinaturas quando o documento estiver aberto         Preferências avançadas                                                                                                    |
|----------------------------------------------------------------------------------------------------|----------------------------------------------------------------------------------------------------|
| kibição de página<br>eral<br>sla cheia                                                                                                    | Visualizar documento no modo de visualização de documento ao assinar     Aparência                                                                                                    |
| ) & multimídia<br>:essibilidade<br>:ualizador<br>onfriança de multimídia (existente)<br>ontrolador<br>ormulários<br>erenciador de Confiança<br>lentidade | Nova<br>Editar<br>Duplicar<br>Excluir                                                                                                    |
| Internacional<br>International<br>JavaScript<br>Leitura<br>Medição (2D)<br>Medição (3D)                                                                  | Configurações de segurança Configurações de segurança de um servidor Configurações do servidor URL:                                                                                                    |
| ultimídia (existente)<br>Isquisar                                                                                                    | As configurações devem ser assinadas por: Permitir qualquer certificado Procurar                                                                                                    |
| sysau<br>igurança<br>gurança (avançada)<br>ryiços online<br>nidades                                                                                      | Verificar a cada:       Semana       Image: Mession of the second second |
| rificar ortografia                                                                                                    | LiveCycle Rights Management<br>Limpar informações lembradas da conta                                                                                                    |

2.4 - Clicar na aba Integração com o Windows. Selecionar todas as caixas e clique em OK.

| eferências avançadas de assinaturas digitais                                                                                                    | ×        |
|----------------------------------------------------------------------------------------------------|----------|
| Verificação Criação Integração com o Windows                                                                                                    |          |
| Permitir a pesquisa no Windows Certificate Store de outros certificados diferentes dos seus                                                                                                    |          |
| Confiar em TODOS os certificados raiz no Armazenamento de certificados do Windows para as<br>seduintes operacões:                                                                                       |          |
| Validando assinaturas                                                                                                    |          |
| Validando documentos certificados                                                                                                    |          |
| Se uma dessas opções estiver marcada, o conteúdo de empresas que têm certificados instalados<br>no Windows deve ser tratado como conteúdo confiável. Deve-se usar critério para ativar esse<br>recurso. |          |
|                                                                                                    |          |
|                                                                                                    |          |
|                                                                                                    |          |
|                                                                                                    |          |
|                                                                                                    |          |
|                                                                                                    |          |
|                                                                                                    |          |
|                                                                                                    |          |
|                                                                                                    | Creation |

2.5

- 2.4 Fechar o programa Adobe Reader.
- 2.5 Caso seu navegador esteja aberto, favor fechar e abrí-lo novamente.
- 2.6 Consultar o Diário Oficial Eletrônico
- 2.7 O Selo de Assinatura Digital Válido e Verificado será exibido

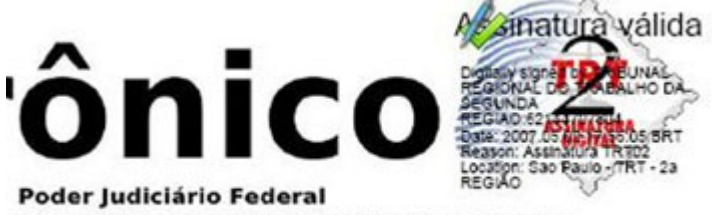

Tribunal Regional do Trabalho da 2ª Região Presidente: Juiz Antônio José Teixeira de Carvalho